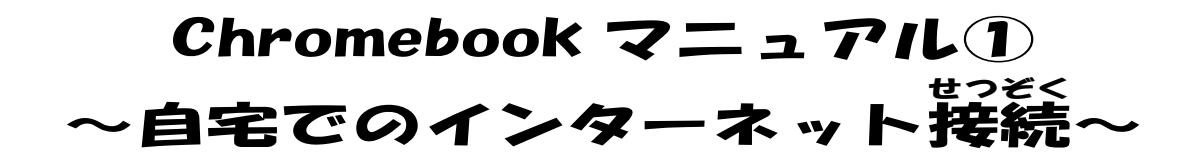

Chromebook のさまざまな機能を使うには、インターネットに接続する必要があります。 ① 
<sup>がめんみぎした</sup>のクイック設定パネル(おうぎ形・電池・時計)をクリック

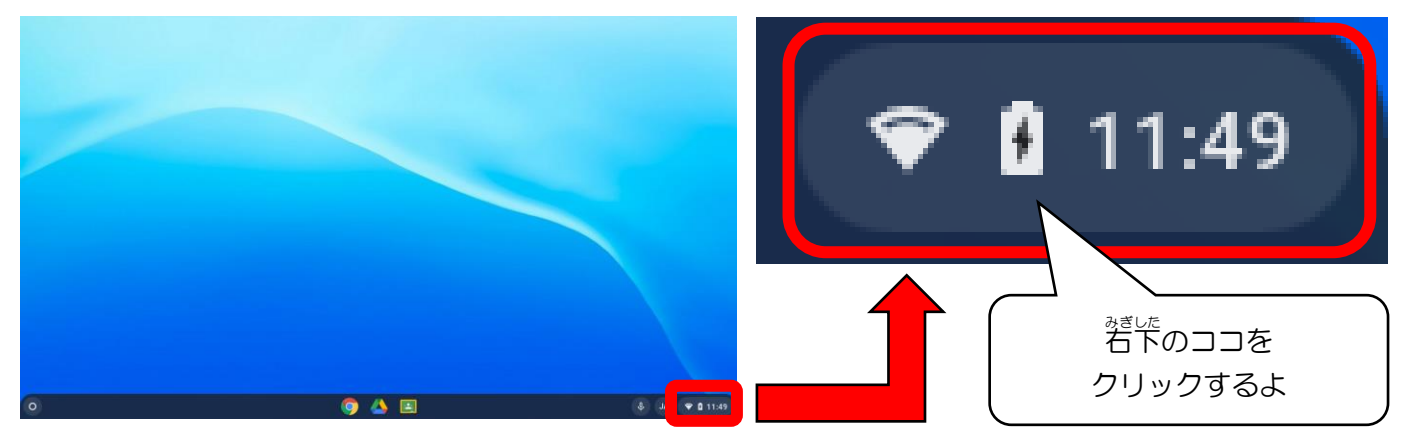

② すると【図1】が出るので、赤枠の文字(ネットワーク接続なし)をクリック ③ すると【図2】が出てくるので、 接続するネットワーク名(SSID)をクリック

④ <mark>パスワード</mark>を入力して、「接続」をクリック → 完了

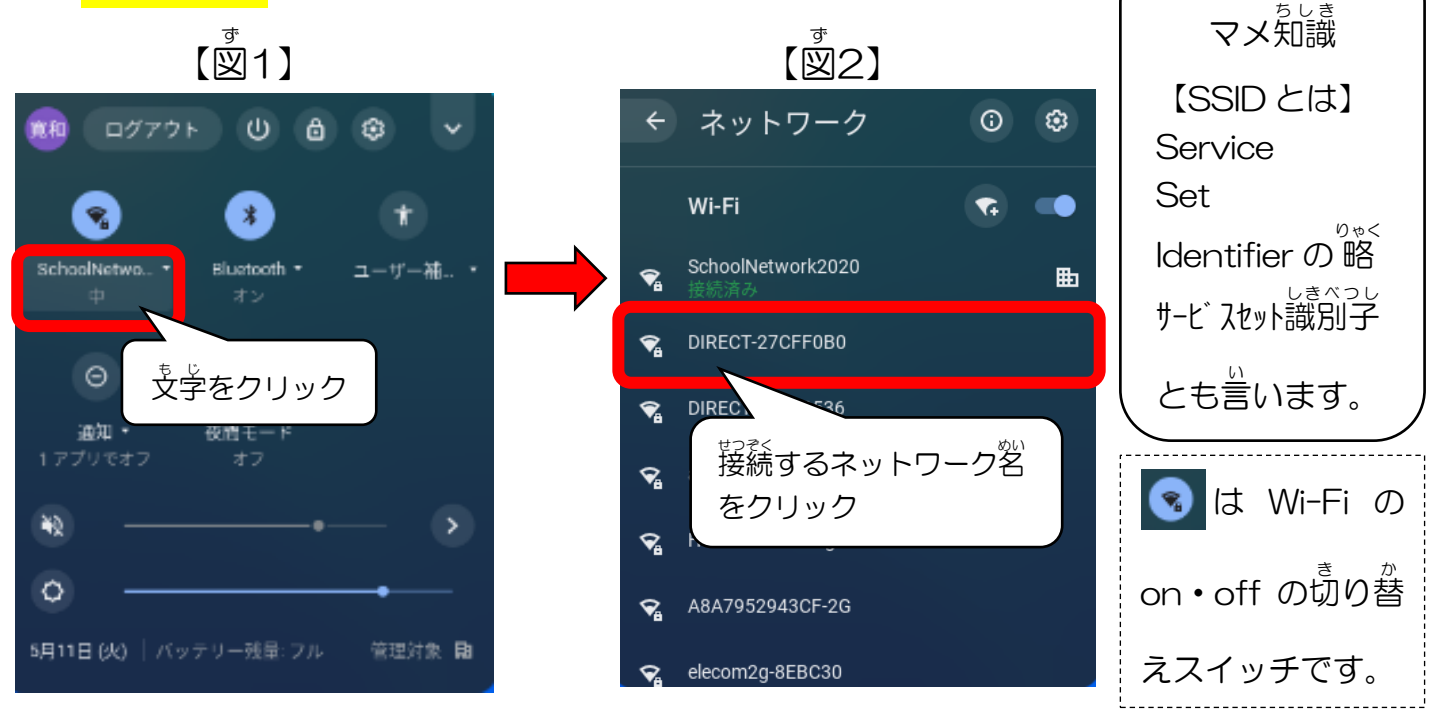

※ ご家庭の無線LAN によって、ネットワーク名(SSID)とパスワードがちがう ので、保護者の方に確認するか、接続設定してもらいましょう。(裏面参照)

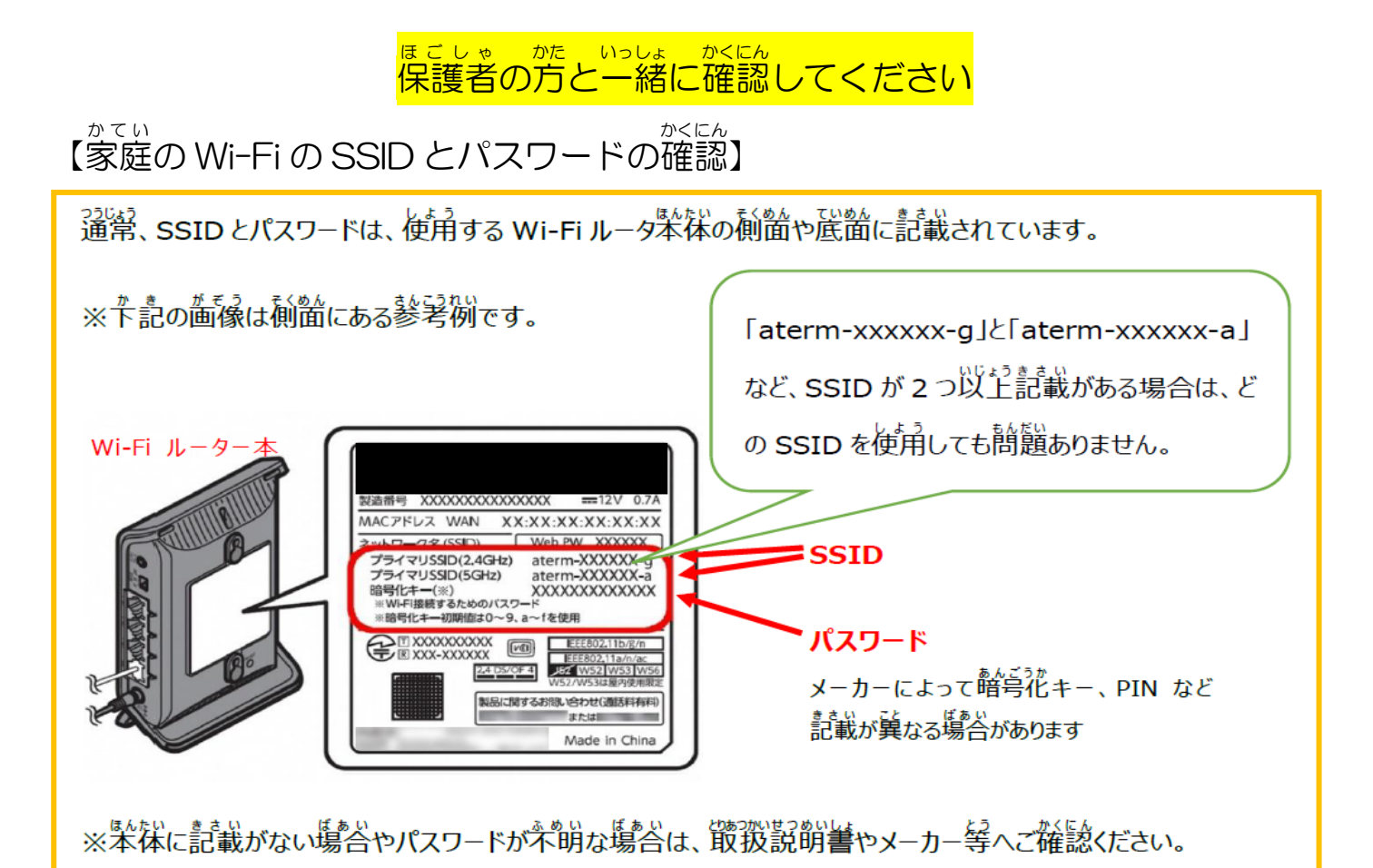

## <sup>せっそく</sup> 接続できたら・・・

以下の項目について、行ってください。 口自分のクラスで使っているクラスルームに入る。 ロクラスルームにある課題 きしん あがなら お のボタンを 必ず押す。 ロクラスルームの課題のページに戻り、完了としてマークのボタンを押す。 (詳しくは、Chromebookマニュアル②~クラスルーム・フォームの進め方~ をご覧ください。) ロデスクトップに戻り、終了のボタンを押す。(シャットダウン) ログアウト U 👌 ۲ ※シャットダウンは、必ず行ってください。 <u>シャットダウンを行わなかった場合、学校</u> Netwo.. -のWi-Fiに接続できない場合があります。